## CARA MENJALANKAN PROGRAM

Berikut ini adalah langkah menjalankan program :

- 1. Install xampp dan browser (Google Chrome atau Mozilla firefox).
- Pada direktori "C:\xampp\htdocs, buatkan folder cfjantung" di dalam folder htdocs.
- 3. Jalankan aplikasi xampp, pada module apache dan Mysql klik start keduanya.
- 4. Masuk pada web browser (Google Chrome atau Mozilla firefox) dan ketik localhost/phpmyadmin/ untuk masuk pada halaman database.
- 5. Buatkan database dengan nama cf\_jantung kemudian import file cf\_jantung.sql.
- 6. Setelah database dibuat jalankan aplikasi dengan ketik <a href="http://localhost/cfjantung/">http://localhost/cfjantung/</a>.
- 7. Untuk login sebagai admin dengan username dan password

Username : admin

Password : admin